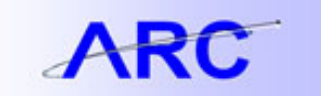

## Identifying and Correcting Purchase Orders with a ChartField Status: Recycled

The purpose of this job aid is to help users identify and correct Purchase Orders containing distribution lines with a RECYCLED status.

- RECYCLED status is an indicator that one or more ChartFields in the ChartString are invalid. PO's will have this status if the ChartField is inactivated after the initiating requisition is approved by the department (the PO may still be dispatched but it will be created in RECYCLED status) or if a ChartField value is inactivated after the PO is dispatched.
  - a. PO Distribution Line(s) with inactive ChartField values will be in a Recycled status.
  - b. The PO Budget status will not set to Not Chk'd. It will not be Valid until the Recycled status is cleared.
  - c. The PO will not be able to have vouchers processed against it until the Recycled status has been resolved.
- 2) Departments will receive notification of POs that have a ChartField Recycled Error in the Procurement weekly e-mail alert.
- 3) Departments can determine which specific distribution lines are in error by following the steps below:
  - a. Navigation: Main Menu > Purchasing > Purchase Order Add/Update PO

| 0): 300   |                                                                           | <u> </u> |         |         |         |                                                                                                    |
|-----------|---------------------------------------------------------------------------|----------|---------|---------|---------|----------------------------------------------------------------------------------------------------|
| ns with 🔻 |                                                                           | Q        |         |         |         |                                                                                                    |
| ns with 🔻 |                                                                           |          |         |         |         |                                                                                                    |
| •         |                                                                           |          |         |         |         |                                                                                                    |
|           |                                                                           | 31       |         |         |         |                                                                                                    |
| •         |                                                                           |          | •       |         |         |                                                                                                    |
| ns with 🔻 | ]                                                                         | Q        |         |         |         |                                                                                                    |
| ns with 🔻 | ][                                                                        | Q        |         |         |         |                                                                                                    |
| ns with 🔻 |                                                                           | Q        |         |         |         |                                                                                                    |
| ns with V |                                                                           | Q        |         |         |         |                                                                                                    |
| ns with 🔻 |                                                                           | Q        |         |         |         |                                                                                                    |
| •         |                                                                           |          | •       |         |         |                                                                                                    |
| ns with 🔻 |                                                                           |          |         |         |         |                                                                                                    |
|           |                                                                           |          |         |         |         |                                                                                                    |
|           | 1000                                                                      |          |         |         |         |                                                                                                    |
|           | ns with<br>ns with<br>ns with<br>ns with<br>ns with<br>ns with<br>ns with | ns with  | ns with | ns with | ns with | ns with  Q ns with  Q ns with  Q ns with  Q ns with  Q ns with  Q ns with  Q T T T T T T T T T T T T T T T T T T |

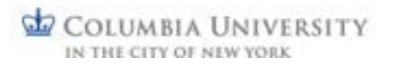

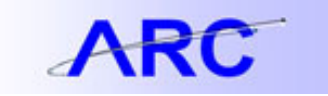

b) Budget Status will appear as Not Chk'd. Click on SCHEDULE icon.

|                                                                           | a conclusion con                       | Creat Gradia 1 Mont of Date Lo                            | Solution of the second second |                            |                              |       |                        |            | **        |       |                      |                 |  |  |
|---------------------------------------------------------------------------|----------------------------------------|-----------------------------------------------------------|----------------------------------------------------------------------------------------------------|----------------------------|------------------------------|-------|------------------------|------------|-----------|-------|----------------------|-----------------|--|--|
| Business Unit:<br>PO ID:                                                  | lopy From:                             |                                                           |                                                                                                    | Budget Status: Not Child   |                              |       |                        |            | ii D      |       |                      |                 |  |  |
| Copy From:                                                                |                                        |                                                           |                                                                                                    |                            |                              |       |                        |            |           |       |                      |                 |  |  |
| - Header                                                                  |                                        |                                                           |                                                                                                    |                            |                              |       |                        |            |           |       |                      | 23              |  |  |
| "PO Date:                                                                 | 06/10/2015                             | E Vendor Search                                           |                                                                                                    |                            |                              |       |                        |            |           |       |                      |                 |  |  |
| "Vendor:                                                                  | -                                      | Q Vendor Details                                          |                                                                                                    | Rece                       | ipt Status:                  |       | Not Record             |            |           |       |                      |                 |  |  |
| "Vendor ID:                                                               | -                                      |                                                           |                                                                                                    | *Disp                      | atch Method:                 |       | Print                  |            | Disc      | Mr.h  |                      |                 |  |  |
| "Buyer:                                                                   | mmr62                                  | Q Reich Michael M.                                        |                                                                                                    |                            |                              | -     | 12.008                 |            |           |       |                      | -               |  |  |
| PO Reference:                                                             |                                        |                                                           |                                                                                                    | 11112                      | um sammary                   |       | 1000                   |            |           |       |                      |                 |  |  |
| PO Defaults                                                               | Activity Summa<br>Document Stat        | NR NR                                                     |                                                                                                    | Ereia                      | handise:                     |       |                        | 0.00       | Calm      | La Ba |                      |                 |  |  |
| Requisitions                                                              | Edit Comments                          |                                                           |                                                                                                    | Total                      | Amount:                      |       |                        | N'NN       | Lien      | 500   |                      |                 |  |  |
| PO Activities                                                             | Add ShipTo Co                          | omments                                                   |                                                                                                    | Encu                       | mbrance Bal                  | ance: | 2.2                    |            | 0.50      |       |                      |                 |  |  |
|                                                                           |                                        |                                                           |                                                                                                    |                            |                              |       |                        |            |           |       |                      |                 |  |  |
|                                                                           |                                        |                                                           |                                                                                                    | Select                     | Lines To Dis                 | play  |                        |            |           | -     |                      |                 |  |  |
| Add Items From                                                            |                                        |                                                           |                                                                                                    |                            |                              |       |                        |            |           |       |                      |                 |  |  |
| Add Items From<br>Purchasing Kit                                          | Catalog                                | Item Search                                               |                                                                                                    | Line:                      | 91                           | fec   | Q Retrieve             |            |           |       |                      |                 |  |  |
| Add Items From<br>Purchasing Kit                                          | Catalog                                | ttem Search                                               |                                                                                                    | Line:                      | Q1                           | fo:   | Q Retrieve             |            |           |       |                      |                 |  |  |
| Add Items From<br>Purchasing Kil                                          | Catalog                                | Bern Search                                               |                                                                                                    | Line:                      | Q1                           | fo:   | Q Retrieve             | eet 1 Vie  | - AL   B  | a n   | E 13                 | ra <sup>z</sup> |  |  |
| Add Items From<br>Burchasing Kit<br>Lines<br>Detain Ship Tol              | Catalog<br>Due Date                    | Bern Search                                               | BFQ Contract                                                                                                    | Line:<br>Becelving         |                              | foc   | Q Retrieve             | iest I Vie | - al In - | 44 m  | E 13                 | ra <sup>2</sup> |  |  |
| Add Items From<br>Purchasing Kit<br>Lines<br>Detain Ship Tot<br>Line Item | Catalog<br>Due Date                    | Bern Search<br>perm Information Attributes<br>Description | BFO Contract<br>PO Gry                                                                                                    | Line:<br>Becelving         | Category                     | Fo:   | Q Retrieve             | dise a     | itatus    | a     | 13                   | ra <sup>1</sup> |  |  |
| Add liems From<br>Purchasing Kil<br>Lines<br>Dotes Ship Jol<br>Line Rem   | Catalog<br>Oue Date   Statutes  <br>Q. | Bern Search<br>Bern Information Stributes<br>Description  | BFG Contract<br>PO GRy<br>続_ 1.000                                                                                                    | Line:<br>Beceiving<br>"UOM | Q, 1<br>Category<br>411000(Q | Price | Contorner  <br>Merchan | dise a     | Ratus     | © (   | 10 43 (<br>11 4 5 1) | ).              |  |  |

c) Click on ChartField Distribution icon (circled below in red)

| AT                     | C      | 1                        |                         |                       |                 |                |       |                       |           |                 | The         | me   Worklet  |
|------------------------|--------|--------------------------|-------------------------|-----------------------|-----------------|----------------|-------|-----------------------|-----------|-----------------|-------------|---------------|
| vorites                | Main   | Menu > Purchasin         | Q > Purchase Orders     | Add/Update POs        | 2               |                |       |                       |           |                 |             |               |
|                        |        |                          |                         |                       |                 |                |       |                       |           |                 |             | New Window    |
| Maintai                | n Pur  | chase Order              |                         |                       |                 |                |       |                       |           |                 |             |               |
| Sched                  | dules  | 5                        |                         |                       |                 |                |       |                       |           |                 |             |               |
| Unit:                  | c      | OLUM                     |                         | Vendor:               | -               |                |       | PO Status:            |           | Appro           | ved         |               |
| PO ID:                 |        | 2220                     |                         | PO Date:              | 05/10/          | 2015           |       |                       |           |                 |             |               |
| Lines<br>Line:         | 1      | item:                    | EXP                     | Millipore Quote R-206 | 9099 <b>3-C</b> | APITAL PO Qty: | 5     | 1.0000 EA             | Merchandi | End)<br>se Amt: | Mex.Al Fire | 97,421.00 USD |
| Schedu                 | des    |                          |                         | THE R. DISC.          | 1-14/22         |                |       | Suntar                | ist [End] | denormal 1      | The Total   | 1 of 1        |
|                        | 1 50   | tuses Stipment           | Matching Becer          | ung Ernight BTV       |                 | <u>.</u>       |       |                       |           |                 |             |               |
| Details                |        |                          |                         | Ship to GLN           |                 | *PO Qty+       | Price | Merchandise<br>Amount | Status    |                 | 1           | × 1           |
| Octab<br>Sched         |        | 'Due Date                | *Ship To                |                       |                 |                |       |                       |           |                 |             |               |
| Details<br>Sched       |        | Due Date                 | 701W168THEQ             |                       | 53              | 1.0000         | -     |                       | Active    | 10              | 5 (1        | :) 🗉 🖃        |
| Cetab<br>Sched<br>1    |        | Due Date                 | *Ship To<br>701W168THEQ |                       | 53              | 1.0000         | -     | -                     | Active    | <b>B</b>        | 5           |               |
| Sched<br>1<br>Add Ship | To Con | Due Date<br>06/10/2015 🕞 | *Ship To<br>701W168THEQ |                       | 58              | 1.0000         | -     |                       | Active    | <b>%</b>        | 5           | .)            |

JOB AID

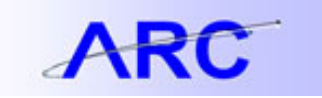

d) Click on the **Statuses** tab to see which Distribution Line is in **Chartfield Status: Recycled**. You may need to check the Distribution Lines on multiple PO lines before you find the ChartField in Recycled status.

| Favorites                | Main Menu >     | Purchasing > Purchase Or | ders > Add/Update POs 😡 |                               |                |      |     | Ha     |
|--------------------------|-----------------|--------------------------|-------------------------|-------------------------------|----------------|------|-----|--------|
| Maintair                 | n Purchase      | Order                    |                         |                               |                |      |     |        |
| Distrit                  | butions fo      | or Schedule 1            |                         |                               |                |      |     |        |
| Unit:                    | co              | LUM                      | Vendor:                 |                               |                |      |     |        |
| PO ID:                   | -               |                          | item:                   |                               |                |      |     | 2      |
| Line:                    | 1               |                          |                         |                               |                |      |     |        |
| Schedule                 | s 1             |                          | Status: Active          |                               |                |      |     |        |
| *Distribute By: Amount • |                 |                          | _                       | Schedule Qty                  | e              |      |     | 1.0000 |
| *Liquidate               | by:             | Amount •                 |                         | Merchandise                   | Amount:        |      | - 3 | US     |
| SpeedCh                  | art:            | Q 1                      | Multi-SpiratiChang      | Doc. Base Ar                  | mount:         |      |     | us us  |
| Distributio              | n<br>Detabuttar | Accel Information        |                         | Customics   End   View Al   1 | 13 Fri D 1-3 c | da D | Let |        |
| Dist                     | Status          | Percent                  | Chartfield Status       | Peg Status                    | _              |      |     |        |
| 1                        | Open            |                          | Recycled                | Not Pegged                    | ×              | ٠    |     |        |
| 2                        | Open            | [                        | Valid                   | Not Pegged                    | ×              | +    |     |        |
| 3                        | Open            |                          | Valid                   | Not Pegged                    | ×              | +    | -   |        |

- 4) The Recycle error on the PO can be fixed in one of three ways:
  - Perform a Financial Change Order to update the chart string on the distribution line see the following job aid for instructions on how to do this: <u>http://finance.columbia.edu/files/gateway/content/training/job\_aids/change\_order\_creating\_financia\_l\_change\_order\_job\_aid.pdf</u>
  - b. Close the existing PO and create a new requisition
  - c. Work with SPF or the Controller's Office to activate the ChartField value, if appropriate

If you have any questions, please contact the <u>Finance Service Center</u>. You can log an incident or request a service by using a <u>self-service web form</u>, or you can contact the Finance Service Center by phone: (212) 854-2122. See their <u>website</u> for hours of operation.